- 1. Make sure you have the latest version of the Mopeka app (2.1.23 as of 1/16/2019).
- 2. Open the app.

|                                                                                                    | া                                                   |  |  |  |
|----------------------------------------------------------------------------------------------------|-----------------------------------------------------|--|--|--|
|                                                                                                    |                                                     |  |  |  |
|                                                                                                    | Q Filter devices                                    |  |  |  |
|                                                                                                    | Mopeka √ Devices                                    |  |  |  |
| 3. Use the Login button to create a new                                                                 | Grill<br>Tank Level: Empty<br>Updated just now      |  |  |  |
| account, or login to an existing account.                                                               | House Tank<br>Tank Level: Empty<br>Updated just now |  |  |  |
|                                                                                                    |                                                     |  |  |  |
|                                                                                                    |                                                     |  |  |  |
|                                                                                                    |                                                     |  |  |  |
|                                                                                                    |                                                     |  |  |  |
|                                                                                                    |                                                     |  |  |  |
| <ol><li>Plug in the Gateway. Power light will flash<br/>for a few seconds then will turn off.</li></ol> |                                                     |  |  |  |

5. Press the button on the Gateway, to make the Gateway visible to the app.

|                          | B(         | الله ف <u>اق</u> (1) &                                         | 48% 曽 5:19 AM |
|--------------------------|------------|----------------------------------------------------------------|---------------|
|                          | 🔒 Login    | Mopeka √                                                       |               |
|                          | морек      |                                                                | PEKR          |
|                          | Q Filter o | levices                                                        |               |
|                          | Mopeka     | / Devices                                                      |               |
|                          | <u>ر</u>   | TankGw_807D3AEDE2B4<br>Mopeka Gateway<br>Updated 4 seconds ago | 0             |
| ne Gateway appear in the | <u> </u>   | Grill<br>Tank Level: Empty<br>Updated just now                 | <u>^</u> 0    |
|                          | <u> </u>   | House Tank<br>Tank Level: Empty<br>Updated just now            | <u>^</u> 0    |
|                          |            |                                                                |               |
|                          |            |                                                                |               |
|                          | • –        |                                                                | $\leftarrow$  |

6. You will then see th devices list.

|                                                       |                                                                                          | ¢<br>B                            | ≵ 🕅 জিলা 48% 🖬 5:20 AM<br>TankGw_807D3AE                                                         |
|-------------------------------------------------------|------------------------------------------------------------------------------------------|-----------------------------------|--------------------------------------------------------------------------------------------------|
|                                                       |                                                                                          |                                   | Gateway connected                                                                                |
|                                                       |                                                                                          | Device                            | ze Name:                                                                                         |
|                                                       |                                                                                          | Tank                              | kGw_807D3AEDE2B4                                                                                 |
|                                                       |                                                                                          | Wifi A                            | AP Name:                                                                                         |
| 7. Select the Gatewa<br>will see the Gatew<br>screen. | Select the Gateway. After a few seconds you will see the Gateway/Wifi connection screen. | Wifi Pa                           | Password:                                                                                        |
|                                                       |                                                                                          | Wifi A<br>Devic<br>Firmw<br>PCB R | Address:<br>:e Address: 80:7D:3A:ED:E2:B4<br>ware Version: v0.0-61-g8e2d16e-dirty<br>Revision: A |
|                                                       |                                                                                          |                                   |                                                                                                  |

8. Type in the case sensitive name and password of your local wifi router.

|                                                                                                    | -0)<br>B(                                                                | <b>≉ 🔃 +ક</b> աl 47% 🖨 5:29 AM                                                                                                    |
|----------------------------------------------------------------------------------------------------|--------------------------------------------------------------------------|----------------------------------------------------------------------------------------------------|
|                                                                                                    | •                                                                        | TankGw_807D3AE                                                                                                    |
| <ol> <li>The Gateway will then connect to the router.<br/>Successful connection will be indicated by an<br/>IP address being shown in the 'Wifi Adress'<br/>field; and by a solid green light on the wifi<br/>symbol of the gateway.</li> <li>Image: A state of the gateway is now connected to the</li> </ol> | Device<br>Tank<br>Wifi A<br>Wifi P<br>Wifi A<br>Device<br>Firmw<br>PCB F | Cateway connected e Name: Gw_807D3AEDE2B4 P Name: RE assword: ddress: 192.168.11.150 e Address: 80:7D:3A:ED:E2:B4 are Version: v0.0-61-g8e2d16e-dirty: Are Version: A |
| Mopeka cloud.                                                                                                    |                                                                          |                                                                                                    |

11. Sensor data will automatically be updated at regular intervals to the cloud. When your phone/tablet are not within blue tooth range of the sensor, the app will retrieve the most recent tank level from the cloud.

For support, please email support@mopeka.com; or call 833-MOPEKA1.

### Indicator lights on Gateway

| C    | Power; will flash when first plugged in to indicate successful power connection.                           |
|------|----------------------------------------------------------------------------------------------------|
| 1    | Sensor Communications; will flash yellow every time the gateway sees communication from sensor.            |
| *    | Bluetooth; indicates successful bluetooth communication with phone/smart device used to setup the gateway. |
|      | Cloud; indicates successful communication between Gateway and cloud.                                       |
| ((:• | Wifi; indicates successful connection between Gateway and wifi modem/router.                               |